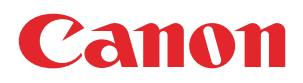

## PRISMAdirect

## Administration guide

Reporting

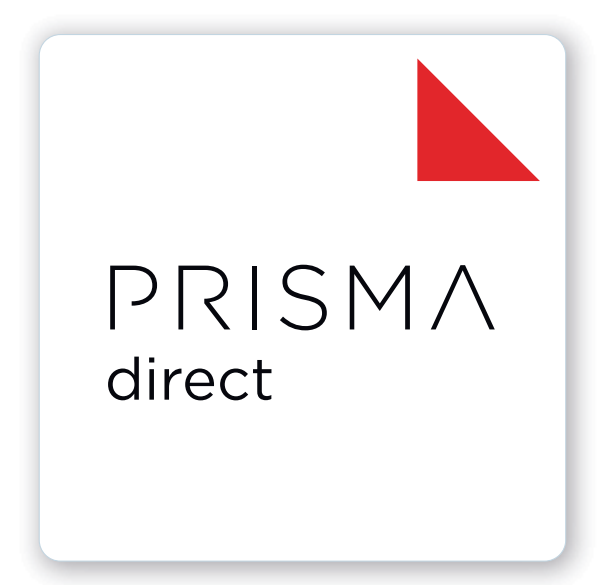

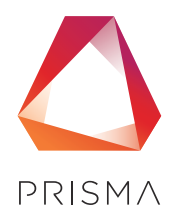

© 2024 Canon Production Printing

## **Copyright and Trademarks**

#### Copyright

Copyright 2024 Canon Production Printing.

No part of this publication may be copied, modified, reproduced or transmitted in any form or by any means, electronic, manual or otherwise, without the prior written permission of Canon Production Printing. Illustrations and printer output images are simulated and do not necessarily apply to products and services offered in each local market. The content of this publication should neither be construed as any guarantee or warranty with regard to specific properties or specifications nor of technical performance or suitability for particular applications. The content of this publication may be subject to changes from time to time without notice.

CANON PRODUCTION PRINTING SHALL NOT BE LIABLE FOR ANY DIRECT, INDIRECT OR CONSEQUENTIAL DAMAGES OF ANY NATURE, OR LOSSES OR EXPENSES RESULTING FROM THE USE OF THE CONTENTS OF THIS PUBLICATION.

#### Language

Original instructions are in English.

#### Trademarks

Canon is a registered trademark of Canon Inc. ColorWave, DPConvert, PlotWave, PRISMA, PRISMAproduction, VarioPrint are trademarks or registered trademarks of Canon Production Printing Netherlands B.V.

Adobe, Acrobat, PostScript, and the Adobe logos are either registered trademarks or trademarks of Adobe Systems Incorporated in the United States and/or other countries.

Microsoft, Word, Excel, Office 365, Outlook, PowerPoint are trademarks or registered trademarks of Microsoft Corp. incorporated in the United States and/or other countries.

All other trademarks are the property of their respective owners and hereby acknowledged.

## **Data security**

#### Introduction

Security is about safeguarding communication and data and keeping our online society and economy secure. It is critical for our customer's business and we take it seriously at Canon Production Printing. Security is incorporated in the early stages of our product development process. Our hardware and software products are developed according to industry security standard working methods, and equipped with the required features to protect our printing products and PRISMA workflow and application software against cyber security threats.

#### Policy / Guidelines / Rules

Canon's Secure Development Life Cycle (SDLC) process is an agile based development process that also models itself comparing with the National Institute of Standards and Technology (NIST) and Open Web Application Security Project (aka OWASP).

It uses the practice of sprints to take advantage of the continuous delivery and flexibility that an agile process enables.

Our back office support program (development of service tools and online services) is ISO/IEC 27001:2013 certified.

#### **Regulation notices**

For more detailed information on the security of our products, services and solutions please refer to your local Canon representative or to *https://cpp.canon/security*.

## Contents

#### Chapter 1

| ntroduction         | 7  |
|---------------------|----|
| Software version    |    |
| [Login]             | 9  |
| Manage your profile | 10 |

### Chapter 2

| Reporting                                                                         | 11 |
|-----------------------------------------------------------------------------------|----|
| Configure the reporting environment                                               | 12 |
| Download or save a generated report                                               | 13 |
| Download or save invoice information as an XML file                               |    |
| Overview of the available invoice information                                     | 14 |
| The available tables, stored procedures and views of the PrintAccounting database |    |
| Overview of the default reports available in the [Reporting] workspace            |    |
| Retrieve the privacy-related information of your customers                        | 38 |

### Chapter 3

| Crystal reports                                                          | 39 |
|--------------------------------------------------------------------------|----|
| Crystal Reports application                                              | 40 |
| Create a custom Crystal report based on a default report of PRISMAdirect |    |
| Create a new Crystal report and add it to PRISMAdirect                   |    |
| Index                                                                    | 55 |

Contents

# **Chapter 1** Introduction

## Software version

This documentation describes the functionality of PRISMAdirect v2.0.0.

#### Documentation

- The manuals available in the product might not contain the most recent help information. The latest manuals are available on *http://downloads.cpp.canon*
- The help files are available online

## [Login]

Depending on the active options at the time of account creation, you may have to change your password at the first login.

Depending on the application configuration, it may be necessary to identify yourself. You have to enter your user name and password.

- 1. Enter your user name.
- 2. Enter your password.
- 3. Select [Remember my user name and password.] to log on next time, without entering your user name and password.

You have to accept cookies from this application to support this option.

4. Click [Log in].

For easy access, you are advised to add this page to your personal bookmarks.

## Manage your profile

When you log on for the first time, the [Edit profile] dialog will appear. You must define your profile settings before you can continue. The email address is mandatory. Depending on the active options at the time of account creation, you may have to change your password at the first login.

The profile data of users can be stored on an LDAP server. For these users, the profile settings are automatically filled in with profile data from the LDAP server. These users cannot change their profile settings.

- 1. Click the pencil icon to edit your profile settings. The icon appears when you hover the mouse pointer over your username in the top-right corner of the workspace.
- 2. Change your profile.
- 3. Click [Save].

# **Chapter 2** Reporting

## **Configure the reporting environment**

You have to configure the reporting environment before you can generate reports in workspace [Reporting].

- 1. You have to enable accounting if you want to collect payment information in your reports.
  - Go to: [Configuration]→[System]→[Accounting and reporting]→[Accounting]→[Accounting workflow].
- 2. You can generate and email the reports automatically.
  - Go to: [Configuration]→[System]→[Accounting and reporting]→[Reporting]→[Email accounting reports automatically].
- 3. You can select which reports you want to generate automatically.
  - Go to: [Configuration]→[System]→[Accounting and reporting]→[Reporting]→[Accounting reports].

Dialog [Accounting reports] in workspace [Configuration] displays the report filenames (\*.rpt). Workspace [Reporting] displays the report titles. When you create a new report, it is recommended that you use a similar report title and report filename. In this way, it is easier to identify the report between the two workspaces.

- 4. You have to configure the location to store the reports that are generated in workspace [Reporting].
  - Go to: [Configuration]→[System]→[Accounting and reporting]→[Reports folder].

## Download or save a generated report

You can generate the available reports manually. You have to prepare the reporting environment first. See *Configure the reporting environment* on page 12

#### Generate a report and download it

1. Select a report type.

Each report type contains a number of items that you can use in a query.

- 2. Enable and configure the items that you want to use in the query.
- 3. Click [Generate report].

The application generates the report and shows a preview of the report. You can export the report.

1. Click [Export this report] in the preview of the report.

| 📇 🖈 🛃 | Find       | <i>a</i> na  | 🗎 🖗 1 of 1 | ••• • 1009 | % ▼       |
|-------|------------|--------------|------------|------------|-----------|
| E Mai | in Report  |              |            |            |           |
|       |            |              |            |            |           |
|       | Accounti   | Order        | Order name | \$         | ubmission |
|       | ng ID<br>2 | number<br>44 |            | :          | 5/28/2019 |
|       |            |              |            |            |           |
|       |            |              |            |            |           |

- 2. Select the file format.
- 3. Define which pages you want to export.
- 4. Click [Export].

The report is generated and becomes available in the lower-left corner of the application. The report is stored in the [Downloads] folder of your computer.

#### Generate a report and save it on the PRISMAdirect server

1. Select a report type.

Each report type contains a number of items that you can use in a query.

- 2. Enable and configure the items that you want to use in the query.
- 3. Click [Save report].
- 4. Select the file format.
  - The report is saved on the server. You have to configure the location to store the reports. Go to: [Configuration]→[System]→[Accounting and reporting]→[Reporting]→ [Reports folder].
  - The old report will be overwritten when the [Overwrite existing report] option is enabled.
     For each report, this option is available in [Configuration] [Accounting and reporting] [Reporting] [Accounting reports].

## Download or save invoice information as an XML file

You can create XML files that contain the relevant invoice information. You can create an XML file for one invoice, or an XML file that contains the invoice information of multiple orders. You can use the XML files for integration with billing software. You have to configure the reporting environment before you can generate any invoice information. See *Configure the reporting environment* on page 12

- 1. Select [Single order invoice] to create an XML file for one invoice. Or select [Multiple orders invoice] to create an XML file that contains the invoice information of multiple orders.
- 2. Enable and configure the items that you want to use in the query.
- 3. Click [Search].

The application shows for which orders invoice information is available.

- [Download invoice] An XML file containing invoice information is generated and becomes available in the lower-left corner of the application. The XML file is stored in the [Downloads] folder of your computer.
- [Save invoice]
   An XML file containing invoice information is generated and is saved on the server. You have to configure the location to store the XML files. Go to: [Configuration]→[System]→

   [Accounting and reporting]→[Reporting]→[Reports folder].

   Each XML file has a unique timestamp.

### Overview of the available invoice information

This topic describes the XML elements that contain invoice information of orders and jobs. Elements containing other elements are not described.

| XML elements                                         | Description                                   |
|------------------------------------------------------|-----------------------------------------------|
| <suppliercompanyname></suppliercompanyname>          | Your company name                             |
| <supplieraddress></supplieraddress>                  | The address of your company                   |
| <suppliervatid></suppliervatid>                      | The VAT percentage                            |
| <suppliercrn></suppliercrn>                          | Your [Sales tax ID number]                    |
| <supplieriban></supplieriban>                        | Your International Bank Account Number (IBAN) |
| <supplierbic></supplierbic>                          | Your Bank Identifier Code (BIC)               |
| <supplierpayment-<br>Terms&gt;</supplierpayment-<br> | The due date for payment of the invoice       |

• Information concerning your company in element <SupplierInformation>

#### • Information concerning your customer in element <CustomerInformation>

| XML elements                                | Description                                |
|---------------------------------------------|--------------------------------------------|
| <customerfirstname></customerfirstname>     | First name                                 |
| <customerlastname></customerlastname>       | Last name                                  |
| <customeraddress></customeraddress>         | Address                                    |
| <customercompanyname></customercompanyname> | Company name                               |
| <customervatid></customervatid>             | The [Sales tax ID number] of your customer |

| XML elements                                         | Description   |
|------------------------------------------------------|---------------|
| <customerdepartment></customerdepartment>            | Department    |
| <customeremailad-<br>dress&gt;</customeremailad-<br> | Email address |

#### • Cost and taxes in element <InvoiceAmounts>

| XML elements                      | Description                                                                                           |
|-----------------------------------|----------------------------------------------------------------------------------------------------|
| <payableamount></payableamount>   | Total price of the order                                                                              |
| <shipping></shipping>             | The shipping cost                                                                                     |
| <manuallabor></manuallabor>       | The manual labor cost                                                                                 |
| <discount></discount>             | The discount applied to the total price of the order<br>The discount can be an amount or a percentage |
| <taxtotalamount></taxtotalamount> | The total amount of tax for the order                                                                 |
| <subtotalamount></subtotalamount> | The price of the order without tax                                                                    |

One or more taxes can be applied to an order. For each tax in element <TaxAmount>:

| XML elements                                                                          | Description                            |
|---------------------------------------------------------------------------------------|----------------------------------------|
| <taxamount category-<br="">Name="<custom tax<br="">code&gt;"&gt;</custom></taxamount> | The custom tax code applied to the job |
| <taxableamount></taxableamount>                                                       | The price of the order without tax     |
| <taxrate></taxrate>                                                                   | The tax rate for the custom tax code   |
| <taxamount></taxamount>                                                               | The amount of tax                      |

#### • Information concerning the invoice in element <InvoiceInformation>

| XML elements                              | Description                                                                                                    |
|-------------------------------------------|----------------------------------------------------------------------------------------------------|
| <invoiceinformation></invoiceinformation> | <ul> <li>type="InvoiceInformationJob<br/>The XML file contains the invoice information of one order</li> <li><no value=""><br/>The XML file contains the invoice information of multiple orders</no></li> </ul> |
| <invoicenumber></invoicenumber>           | The number of the invoice                                                                                                    |
| <invoicedate></invoicedate>               | The date that the invoice has been generated                                                                                                    |
| <currency></currency>                     | The currency for the prices on the invoice                                                                                                    |
| <ponumber></ponumber>                     | The purchase order number<br>This element receives a value when the order item [Purchase or-<br>der number] is available in the product used to create the order<br>with.                                       |
| <ordernumber></ordernumber>               | The invoice applies to this order number                                                                                                    |

#### • [Single order invoice]

Information for each job in the order in element <LineItem>

 $\label{eq:lineItem} A < \texttt{LineItem} > \texttt{element contains the information of a job. An order can contain multiple jobs.} \\ The XML file contain a < \texttt{LineItem} > \texttt{element for each job of the order.} \\ \end{cases}$ 

| XML elements                    | Description                                                                                           |
|---------------------------------|----------------------------------------------------------------------------------------------------|
| <description></description>     | The name of the file of the job                                                                       |
| <manuallabor></manuallabor>     | The manual labor cost                                                                                 |
| <discount></discount>           | The discount applied to the total price of the order<br>The discount can be an amount or a percentage |
| <linetotal></linetotal>         | The price of the job including tax                                                                    |
| <linetaxamount></linetaxamount> | The total amount of tax for the job                                                                   |
| <jobnumber></jobnumber>         | The job number                                                                                        |
| <unitprice></unitprice>         | The <linetotal> divided by <quantity></quantity></linetotal>                                          |
| <quantity></quantity>           | The number of copies of the job                                                                       |
| <linetaxrate></linetaxrate>     | The tax rate applied to the job                                                                       |

#### • [Multiple orders invoice]

Information for each order in element <LineItem>

A <LineItem> element contains the information of an order. The XML file contain a <LineItem> element for each order.

| XML elements                    | Description                                                                                           |
|---------------------------------|----------------------------------------------------------------------------------------------------|
| <manuallabor></manuallabor>     | The manual labor cost                                                                                 |
| <discount></discount>           | The discount applied to the total price of the order<br>The discount can be an amount or a percentage |
| <linetotal></linetotal>         | The price of the order including tax                                                                  |
| <linetaxamount></linetaxamount> | The total amount of tax for the order                                                                 |
| <ponumber></ponumber>           | Purchase order number                                                                                 |
| <ordernumber></ordernumber>     | The order number                                                                                      |
| <shipping></shipping>           | The shipping cost                                                                                     |

When accounting is enabled, the PrintAccounting database of PRISMAdirect stores the accounting information when you finalize an order. In addition, the values of a number of ticket items are also stored, for example, information about the media and sheets. The tables of the PrintAccounting database and their content are described in detail in the section "The tables and their content" in this topic.

The PrintAccounting database offers a number of stored procedures and views.

#### Stored procedures and views

A stored procedure is prepared SQL code that you save so you can reuse the code over and over again. So, you can write a query and save it as a stored procedure. You can call the stored procedure to execute the SQL code that you saved as part of the stored procedure. In addition, you can pass parameters to the stored procedure. Now, the stored procedure acts based on the parameter values that were passed.

You cannot query the tables OrderCustomItems and JobCustomItems directly. You have to use the stored procedures that can query these two tables. You can query all other tables either directly or you can use stored procedures. The PrintAccounting database offers a number of default stored procedures:

1. AnonymizeOrder

This stored procedure:

- Anonymizes all finished/cancelled orders
- Uses the following parameters:
  - @NumberOfDays number of days (from configuration)
  - @ProfileAttributes mapped profile items to be anonymized
  - @JobCustomAttributes other items to be anonymized
  - @AnonymousItem value for anonymized items (for instance, 'Anonymous User')
  - @AnonymousEmail value for anonymized email
- 2. getFinishingAction
  - This stored procedure:
    - Contains the finishing actions and corresponding accounting\_id.
    - Uses the <code>@startDate</code> and <code>@endDate</code> as parameters.
  - Uses the view uv FinishingAction.
- 3. upsGetAllBundleItemsWithFilters

#### This stored procedure:

- Contains all bundle items.
- Uses the <code>@startDate</code> and <code>@endDate</code> as parameters.
- 4. uspGetAccountingDataDump

This stored procedure:

- Contains all information of the orders and jobs including the custom order items and the custom job items.
- Uses the <code>@startDate</code> and <code>@endDate</code> as parameters.
- Queries the tables: OrderItems, OrderCustomItems, JobItems, JobCustomItems, User, MediaItem, FinishingAction, JobMediaSettings, ImageSettings, JobImageSettings.
- Uses the view uv\_JobImageSettings.
- 5. upsGetAllBundleItems
  - This stored procedure:
  - Contains all bundles information including bundle custom items.

- Uses the <code>@DumpDataInTempTable</code> parameter (true/false) to specify if the result will create the temporary table specified by parameter <code>@TempTable</code> for later selection of information.
- Queries the tables: BundleItems, BundleCustomItems.
- 6. uspGetAllJobsItems
  - This stored procedure:
  - Contains all information of the jobs including custom job items.
  - Uses the @DumpDataInTempTable parameter (true/false) to specify if the result will create the temporary table specified by parameter @TempTable for later selection of information.
  - Queries the tables: JobItems, JobCustomItems.
- 7. uspGetAllOrdersItems

#### This stored procedure:

- Contains all information of the orders including the custom order items.
- Uses the <code>@DumpDataInTempTable</code> parameter (true/false) to specify if the result will create the temporary table specified by parameter <code>@TempTable</code> for later selection of information.
- Queries the tables: OrderItems, OrderCustomItems.
- 8. upsGetBundleAndBundlePartsItems
  - This stored procedure:
    - Contains all bundle and bundle parts information.
    - Queries the tables BundleItems, BundleCustomItems, JobItems, JobCustomItems.
- 9. upsGetJobAndBundleItems
- This stored procedure:
  - Contains all jobs and bundles information.
  - Queries the tables BundleItems, BundleCustomItems, JobItems, JobCustomItems.
- 10. upsGetOrderAndJobsBundleItems

#### This stored procedure:

- Contains all order and jobs and bundle information including order and bundle custom items.
- Queries the tables OrderItems, JobItems, BundleItems, User.
- **11.** upsGetOrderBundlesItems

#### This stored procedure:

- Contains all orders and bundles information including order and bundle custom items.
- Uses the @DumpDataInTempTable parameter (true/false) to specify if the result will create the temporary table specified by parameter @TempTable for later selection of information.
- Queries the tables OrderItems, OrderCustomItems, BundleItems, BundleCustomItems, User.

#### **12.** uspGetOrderJobsItems

This stored procedure:

- Contains all information of the orders and jobs including the custom order items and the custom job items.
- Uses the <code>@DumpDataInTempTable</code> parameter (true/false) to specify if the result will create the temporary table specified by parameter <code>@TempTable</code> for later selection of information.

• Queries the tables: OrderItems, OrderCustomItems, JobItems, JobCustomItems, User.

**13.** uspGetOrderJobsItemsDump

#### This stored procedure:

- Contains all information of the orders and jobs including the custom order items and the custom job items.
- Queries the tables: OrderItems, OrderCustomItems, JobItems, JobCustomItems, User.
- Executes uspGetOrderJobsItems with parameters @DumpDataInTempTable = True and @TempTable = ##ojdetails. The name for @TempTable is hard-coded.

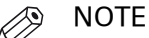

Both uspGetOrderJobsItems and uspGetOrderJobsItemsDump contain the same information.

A view is a SQL statement that is stored in the database with an associated name. A view is actually a composition of a table in the form of a predefined SQL query. A view can contain one or more rows from a table, or even all rows of a table. A view can be created from one or many tables which depends on the written SQL query to create a view.

The PrintAccounting database offers a number of default views:

- 1. OrderBundlesItemsValues
  - This view:
  - Contains bundles information, including order information.
  - Queries the tables: BundleItems, OrderItems, User.
- 2. OrderJobsItems

This view:

- Contains all job items and all bundle items.
- 3. OrderJobsItemsValues

#### This view:

- Contains job items including order items and bundle items
- Queries the tables: JobItems, OrderItems, User, BundleItems.
- 4. uv\_FinishingAction

This view:

- Contains the finishing information and the key OrderAccountingId. The key OrderAccountingId is displayed as FinishingAction\_Accounting\_Id.
- Queries the tables: FinishingAction, JobItems, OrderItems.
- 5. uv\_JobImageSettings

#### This view:

- Contains the information of the images of the jobs and the key <code>JobAccountingId</code>. An image contains all digital information of the page, e.g. text, images, frames, etc.
- Queries the tables: JobImageSettings, ImageSettings.

#### The tables and their content

The default name for the database containing the accounting information is

"PrintAccounting". This database is created when you install PRISMAdirect. The following tables are always available:

- FinishingAction
- ImageSettings
- InvoiceSettings
- JobCustomItems
- JobImageSettings
- JobItems
- JobMediaSettings
- MediaItem
- OrderCustomItems
- OrderItems
- Pricing
- Transactions
- User
- BundleItems
- BundleCustomItems

#### Two additional tables can be created depending on the configuration of PRISMAdirect:

- TransactionInfoes
- Enable payment to create this table.
- ShipmentPackagesHistories Enable shipping to create this table.

To enable accounting, go to the [Configuration] workspace and select [System] - [Accounting and reporting] - [Accounting] - [Accounting workflow]. When you have enabled accounting, then the accounting information is stored in the database when you finalize an order. In addition, the values of a number of ticket items are also stored, for example, information about the media and sheets.

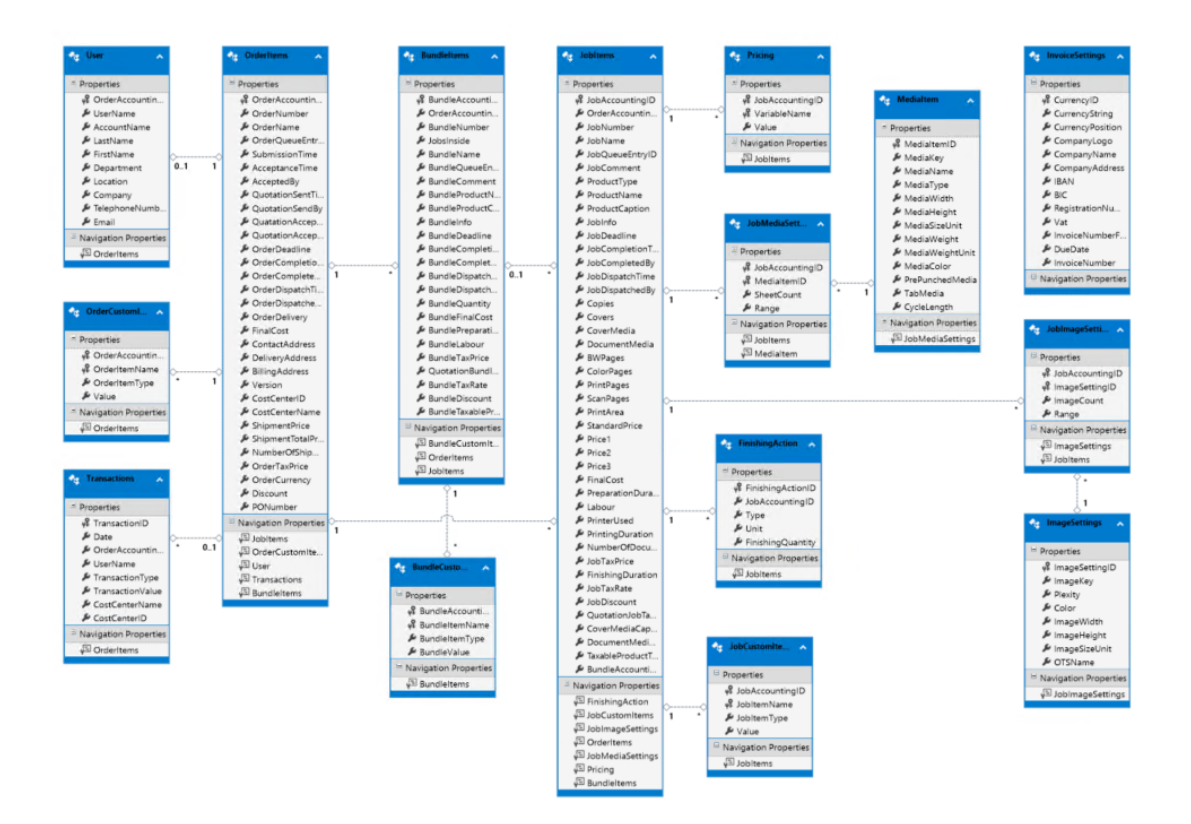

- 1. Table: OrderItems
  - This table contains a large part of the common order items. The OrderCustomItems table contains the remainder of the common order items and all custom order items.
  - One record per order.
  - You can either query this table directly or you can use a stored procedure that has access to this table.
  - The items CostCenterName and CostCenterID only receive a value when uniFLOW is paired with PRISMAdirect.

| Column name       | Item name     | Item caption | Description                                                                                                    |
|-------------------|---------------|--------------|----------------------------------------------------------------------------------------------------|
| OrderAccountingID |               |              | Primary key                                                                                                    |
| OrderNumber       | OrderNumber   | Order number |                                                                                                    |
| OrderName         | OrderName     | Order name   |                                                                                                    |
| OrderQueueEntryID | OrderQEntryID |              | Non-public identifica-<br>tion item. An order<br>is identified by its Or-<br>derQEntryID, not by<br>its OrderNumber. |

| Column name                | Item name                | Item caption          | Description                                                      |
|----------------------------|--------------------------|-----------------------|------------------------------------------------------------------|
| SubmissionTime             | CreationDate             | Creation date         | The date and time of order submission                            |
| AcceptanceTime             | AcceptanceTime           | Accepted on           | Has a value only if<br>item AcceptedBy has<br>a value            |
| AcceptedBy                 | AcceptedBy               | Accepted by           | The username of the operator who accep-ted the order             |
| QuotationSentTime          | QuotationSentTime        | Quotation sent on     | Has a value only<br>if item Quotation-<br>SentBy has a value     |
| QuotationSendBy            | QuotationSentBy          | Quotation sent by     | The username of the operator who sent the quotation              |
| QuatationAccep-<br>tedTime | QuotationAccept-<br>Time | Quotation accepted on | Has a value only<br>if item QuotationAc-<br>ceptedBy has a value |
| QuotationAccep-<br>tedBy   | QuotationAccep-<br>tedBy | Quotation accepted by | The username of the customer who accepted the quotation          |
| OrderDeadline              | Date                     | Delivery date         | The requested deliv-<br>ery date and time of<br>the order        |
| OrderCompletion-<br>Time   | FinalizedTime            | Finalized on          | Has a value only<br>if item FinalizedBy<br>has a value           |
| OrderCompletedBy           | FinalizedBy              | Finalized by          | The username of the operator who finalized the order             |
| OrderDispatchTime          | DispatchTime             | Dispatched on         | Has a value only if<br>item DispatchedBy<br>has a value          |
| OrderDispatchedBy          | DispatchedBy             | Dispatched by         | The username of the operator who shipped the order               |
| OrderDelivery              |                          |                       | No value                                                         |
| CostCenterID               | CostCenterID             | Cost center ID        | This item only re-<br>ceives a value when<br>uniFLOW is paired   |
| CostCenterName             | CostCenterName           | Cost center name      | This item only re-<br>ceives a value when<br>uniFLOW is paired   |

►

| Column name                   | Item name                     | Item caption         | Description                                                                                                    |
|-------------------------------|-------------------------------|----------------------|----------------------------------------------------------------------------------------------------|
| FinalCost                     | FinalCost                     | Total price          | The total price of the order. A number with-out currency                                                                                                    |
| ContactAddress                | ContactAddress                | Contact address      |                                                                                                    |
| DeliveryAddress               | DeliveryAddress               | Delivery address     |                                                                                                    |
| BillingAddress                | BillingAddress                | Billing address      |                                                                                                    |
| Version                       |                               |                      | Version of PRISMAdir-<br>ect                                                                                                    |
| ShipmentPrice                 | ShipmentPrice                 | Shipping price       | The estimated price to<br>ship the order. A num-<br>ber without currency.<br>The price does not in-<br>clude tax. PRISMAdir-<br>ect estimates the ship-<br>ping price based on<br>the requested delivery<br>date upon order sub-<br>mission. |
| ShipmentTotal-<br>Price       | ShipmentTotal-<br>Price       | Total shipping price | The order manager<br>determines the total<br>shipping price. A<br>number without cur-<br>rency. The price does<br>not include tax.                                                                                                    |
| NumberOfShipment-<br>Packages | NumberOfShipment-<br>Packages | Number of packages   | The total number of packages required to send the order.                                                                                                    |
| OrderTaxPrice                 | OrderTaxPrice                 | Тах                  | The amount of tax<br>based on the estima-<br>ted order price. A<br>number without cur-<br>rency.                                                                                                    |
| Discount                      |                               |                      | Sum of the value of item JobDiscount for all jobs                                                                                                    |
| OrderCurrency                 | OrderCurrency                 | Currency             |                                                                                                    |

- 2. Table: JobItems
  - This table contains a large part of the common job items. The JobCustomItems table contains the remainder of the common job items and all custom job items.
  - One record per job.
  - You can either query this table directly or you can use a stored procedure that has access to this table.

| Column name     | Item name | Item caption | Description |   |
|-----------------|-----------|--------------|-------------|---|
| JobAccountingID |           |              | Primary key | ) |

| Column name       | Item name                                             | Item caption                 | Description                                                                                                  |
|-------------------|-------------------------------------------------------|------------------------------|----------------------------------------------------------------------------------------------------|
| OrderAccountingID |                                                       |                              | Foreign key of table<br>OrderItems                                                                           |
| JobNumber         | JobNumber                                             | Job number                   |                                                                                                    |
| JobName           | JobName                                               | Job name                     |                                                                                                    |
| JobQueueEntryID   | QueueEntryID                                          |                              | Non-public identifica-<br>tion item. A job<br>is identified by its<br>QueueEntryID, not<br>by its JobNumber. |
| JobComment        | Comments                                              | Remarks                      | Remarks concerning the job.                                                                                  |
| ProductType       |                                                       |                              | Job product type, for example, stationery                                                                    |
| ProductName       |                                                       | Product name                 | Job product name, for<br>example, monthly re-<br>port                                                        |
| ProductCaption    |                                                       |                              | Job product caption<br>in the installation<br>language of PRISMA-<br>direct, for example,<br>monthly report) |
| JobInfo           | JobInfo                                               | Job information              |                                                                                                    |
| JobDeadline       | Date                                                  | Delivery date                | The requested deliv-<br>ery date and time of<br>the job                                                      |
| JobCompletionTime | FinalizedDate                                         | Job marked 'Finalized'<br>on | Has a value only<br>if item FinalizedBy<br>has a value                                                       |
| JobCompletedBy    | FinalizedBy                                           | Finalized by                 | The username of the operator who finalized the job                                                           |
| JobDispatchTime   | DispatchTime                                          | Dispatched on                | Has a value only if<br>item DispatchedBy<br>has a value                                                      |
| JobDispatchedBy   | DispatchedBy                                          | Dispatched by                | The username of the operator who shipped the job                                                             |
| Copies            | Copies, or Quanti-<br>ty for stationery prod-<br>ucts | Copies / Quantity            |                                                                                                    |
| Covers            | CoverPlace                                            | Cover                        | None, FrontAndBack,<br>Front, Back                                                                           |

| Column name              | Item name                | Item caption               | Description                                                                                                    |
|--------------------------|--------------------------|----------------------------|----------------------------------------------------------------------------------------------------|
| CoverMedia               | NewCoverMedia            | Cover media                | <pre>For exam-<br/>ple: ,S_A4,S_Plain,<br/>S_Red_249_37_94,1<br/>20 g/<br/>m2,False,False,Fa<br/>lse,1,False,,<br/>[0.1;0;Millime-<br/>ters],[2.5;0;Mil-<br/>limeters],<br/>[2.5;0;Millime-<br/>ters]</pre>    |
| DocumentMedia            | Media                    | Media                      | <pre>For exam-<br/>ple: ,S_A4,S_Plain,<br/>S_White_255_255_2<br/>55,80 g/<br/>m2,False,False,Fa<br/>lse,1,False,,<br/>[0.1;0;Millime-<br/>ters],[2.5;0;Mil-<br/>limeters],<br/>[2.5;0;Millime-<br/>ters]</pre> |
| BWPages                  | EstimatedBWPages         | Number of B&W pa-<br>ges   |                                                                                                    |
| ColorPages               | EstimatedColor-<br>Pages | Number of color pa-<br>ges |                                                                                                    |
| PrintPages               |                          |                            | Not used                                                                                                    |
| ScanPages                |                          |                            | Not used                                                                                                    |
| PrintArea                |                          |                            | Not used                                                                                                    |
| StandardPrice            |                          |                            | Not used                                                                                                    |
| Pricel                   |                          |                            | Not used                                                                                                    |
| Price2                   |                          |                            | Not used                                                                                                    |
| Price3                   |                          |                            | Not used                                                                                                    |
| FinalCost                | FinalCost                | Total price                | The total price of the job. A number without currency                                                                                                    |
| PreparationDura-<br>tion | PrepareTime              | Time to prepare job        | Numeric value                                                                                                    |
| FinishingDuration        | FinishingTime            | Time to finish job         | Numeric value                                                                                                    |
| Labor                    | ManualLabor              | Labor cost                 | The operator types the<br>number of hours, or<br>the cost, to produce<br>the job. Numeric value                                                                                                    |
| PrinterUsed              | PrinterName              | Printer name               | Name of the printer used to print the job                                                                                                    |

| Column name               | Item name                 | Item caption      | Description                                                                                           |
|---------------------------|---------------------------|-------------------|----------------------------------------------------------------------------------------------------|
| PrintingDuration          | PrintingDuration          | Time to print job | Numeric value                                                                                         |
| NumberOfDocument-<br>Sets |                           |                   | NumberOfCopies-<br>PerSet<br>* NumberOfBussi-<br>nessCardsPerSet                                      |
| JobTaxPrice               | JobTaxPrice               | Тах               | The amount of tax<br>based on the estima-<br>ted job price. A num-<br>ber without currency.           |
| QuotationJobTax-<br>Price | QuotationJobTax-<br>Price | Тах               | The amount of tax<br>based on the quota-<br>tion for the job. A<br>number without cur-<br>rency.      |
| JobTaxRate                | JobTaxRate                | Tax rate (%)      | Numeric value                                                                                         |
| JobDiscount               | JobDiscount               | Discounts         | The discount for the<br>job based on the es-<br>timated job price. A<br>number without cur-<br>rency. |
| TaxableProduct-<br>Type   | TaxableProduct-<br>Type   |                   | Taxable Product Type                                                                                  |
| BundleAccounting-<br>ID   |                           |                   | BundleItems foreign key.                                                                              |

#### 3. Table: BundleItems

- This table important bundle information, one record per bundle job. All other ticket items like orientation and binding are saved in BundleCustomItems table
- One record per job.
- You can either query this table directly or you can use a stored procedure that has access to this table.

| Column name             | Bundle ticket item<br>name | Bundle ticket item caption | Description                         |
|-------------------------|----------------------------|----------------------------|-------------------------------------|
| BundleAccounting-<br>ID |                            |                            | Primary key                         |
| OrderAccountingID       |                            |                            | Foreign key of table<br>OrderItems  |
| BundleNumber            | Number                     | Bundle number              |                                     |
| JobsInside              |                            |                            | Number of jobs inside of the bundle |
| BundleName              | Name                       | Bundle name                |                                     |
| BundleQueueEn-<br>tryID | QueueEntryID               |                            | Internal identity.                  |

| Column name                    | Bundle ticket item<br>name | Bundle ticket item caption        | Description                                                                                                    |
|--------------------------------|----------------------------|-----------------------------------|----------------------------------------------------------------------------------------------------|
| BundleComment                  | Comments                   | Remarks                           | Remarks concerning the bundle.                                                                                                    |
| BundleProductName              |                            | Product name                      | Bundle product name,<br>for example, Bundle-<br>Product                                                                                                    |
| BundleProductCap-<br>tion      |                            | -                                 | Bundle product cap-<br>tion in the installation<br>language of PRISMA-<br>direct, for example,<br>BundleProduct)                                           |
| BundleInfo                     | Info                       | Bundle information                |                                                                                                    |
| BundleDeadline                 | Date                       | Delivery date                     | The requested deliv-<br>ery date and time of<br>the bundle.                                                                                                |
| BundleCompletion-<br>Time      | FinalizedDate              | Bundle marked 'Finali-<br>zed' on | Has a value only<br>if item FinalizedBy<br>has a value                                                                                                    |
| BundleCompletedBy              | FinalizedBy                | Finalized by                      | The username of the operator who finalized the bundle                                                                                                    |
| BundleDispatch-<br>Time        | DispatchTime               | Dispatched on                     | Has a value only if<br>item DispatchedBy<br>has a value                                                                                                    |
| BundleDispatched-<br>By        | DispatchedBy               | Dispatched by                     | The username of the operator who shipped the bundle                                                                                                    |
| BundleQuantity                 | Quantity                   | Quantity                          | Quantity of the bundle                                                                                                    |
| BundleFinalCost                | FinalCost                  | Total price                       | Total price of the bun-<br>dle without currency                                                                                                    |
| BundlePrepara-<br>tionDuration | PrepareTime                | Time to prepare bun-<br>dle       | Numeric value that in-<br>dicates the time to<br>prepare bundle                                                                                            |
| BundleLabour                   | ManualLabor                | Labor cost                        | Number of hours or<br>Cost used for the pro-<br>duction of the corre-<br>sponding bundle. It<br>is a numeric value,<br>the operator chooses<br>what to use |
| BundleTaxPrice                 | TaxPrice                   | Тах                               | The tax value for bun-<br>dle estimated price,<br>without currency                                                                                         |

| Column name                   | Bundle ticket item<br>name   | Bundle ticket item caption | Description                                                                   |
|-------------------------------|------------------------------|----------------------------|-------------------------------------------------------------------------------|
| QuotationBundle-<br>TaxPrice  | QuotationBundle-<br>TaxPrice | Тах                        | The tax value for bun-<br>dle total price, without<br>currency                |
| BundleTaxRate                 | TaxRate                      | Tax rate (%)               | Numeric value repre-<br>senting the tax rate<br>for bundle estimated<br>price |
| BundleDiscount                | Discount                     | Discounts                  | The discount value<br>for bundle estimated<br>price, without curren-<br>cy    |
| BundleTaxablePro-<br>ductType | TaxableProduct-<br>Type      | Taxable Product Type       | Bundle Taxable Prod-<br>uct Type                                              |

#### 4. Table: OrderCustomItems

- This table contains the remainder of the common order items that are not in the OrderItems table. It also contains all custom order items.
- One record per custom item.
- You cannot query this table directly. You have to use a stored procedure that has access to this table.

| Column name       | Item name | Description                                                                    |
|-------------------|-----------|--------------------------------------------------------------------------------|
| OrderAccountingID |           | Foreign key of table OrderItems                                                |
| OrderItemName     |           | Name of the custom order item                                                  |
| OrderItemType     |           | For example: nvarchar, datetime, real. The types are stored as SQL item types. |
| Value             |           | The item value is always stored as string.                                     |

#### 5. Table: JobCustomItems

- This table contains the remainder of the common job items that are not in the JobItems table. It also contains all custom job items.
- One record per custom item.
- You cannot query this table directly. You have to use a stored procedure that has access to this table.

| Column name     | Item name | Description                                                                    |
|-----------------|-----------|--------------------------------------------------------------------------------|
| JobAccountingID |           | Foreign key of table JobItems                                                  |
| JobItemName     |           | Name of the custom job item                                                    |
| JobItemType     |           | For example: nvarchar, datetime, real. The types are stored as SQL item types. |

| Column name | Item name | Description                                |
|-------------|-----------|--------------------------------------------|
| Value       |           | The item value is always stored as string. |

- 6. Table: BundleCustomItems
  - This table contains the remainder of the common job items that are not in the BundleItems table. It also contains all custom job items.
  - One record per custom item.
  - You cannot query this table directly. You have to use a stored procedure that has access to this table.

| Column name        | Item name | Description                                                                          |
|--------------------|-----------|--------------------------------------------------------------------------------------|
| BundleAccountingID |           | Foreign key of table BundleItems                                                     |
| BundleItemName     |           | Name of the custom bundle item                                                       |
| BundleItemType     |           | For example: nvarchar, datetime,<br>real. The types are stored as SQL<br>item types. |
| BundleValue        |           | The item value is always stored as string.                                           |

#### 7. Table: User

- This table contains the information of the customer for a given order.
- One record per customer.
- You can either query this table directly or you can use a stored procedure that has access to this table.

| Column name       | Item name       | Description                     |
|-------------------|-----------------|---------------------------------|
| OrderAccountingID |                 | Foreign key of table OrderItems |
| UserName          | UserId          | Name of the customer            |
| AccountName       | Account         |                                 |
| LastName          | LastName        |                                 |
| FirstName         | FirstName       |                                 |
| Department        | Department      |                                 |
| Location          | Location        |                                 |
| Company           | Company         |                                 |
| TelephoneNumber   | TelephoneNumber |                                 |
| Email             | EmailAddress    |                                 |

#### 8. Table: Transactions

- This table contains the transactions per cost center.
- One record per cost center.
- You can either query this table directly or you can use a stored procedure that has access to this table.

| Column name       | Item name      | Description                                                  |
|-------------------|----------------|--------------------------------------------------------------|
| TransactionID     |                | Primary key                                                  |
| Date              |                | Date of transaction                                          |
| OrderAccountingID |                | Foreign key of table OrderItems                              |
| UserName          | UserId         | Name of the customer                                         |
| TransactionType   |                | set / spent                                                  |
| TransactionValue  | FinalCost      | The total price of the order. A num-<br>ber without currency |
| CostCenterName    | CostCenterName |                                                              |
| CostCenterID      | CostCenterId   |                                                              |

#### 9. Table: InvoiceSettings

- This table contains information that is used for an invoice.
- One record per invoice.
- You can either query this table directly or you can use a stored procedure that has access to this table.

| Column name      | Item name | Description                                              |
|------------------|-----------|----------------------------------------------------------|
| CurrencyID       |           | Primary key                                              |
| CurrencyString   |           | EUR, CHF,                                                |
| CurrencyPosition |           | TRUE if the currency is displayed in front of the amount |
| CompanyLogo      |           | Company logo image                                       |
| CompanyName      |           | Company name                                             |
| CompanyAddress   |           | Company address                                          |

#### 10. Table: Pricing

- This table contains all items that are used in the formula, along with the calculated price for each item.
- One record per item.
- You can either query this table directly or you can use a stored procedure that has access to this table.

| Column name     | Item name | Description                                                                                     |
|-----------------|-----------|-------------------------------------------------------------------------------------------------|
| JobAccountingID |           | Foreign key of table JobItems                                                                   |
| VariableName    |           | Formula variable name. For example,<br>800BW, Copies, FinishingPricing,<br>DocumentMediaWeight. |
| Value           |           | The price for the item as numeric value.                                                        |

#### 11. Table: FinishingAction

• This table contains information about the selected finishing for a job, for example, binding, folding, punching.

- One record per job.
- You can either query this table directly or you can use a stored procedure that has access to this table.
- You can prepare a PDF file in PRISMAprepare. When you close PRISMAprepare, the values of the prepared items are stored in the PDF file itself. When you finalize the order, the finishing items are read from the PDF file and stored in the database. In this case, the values of the finishing items of PRISMAdirect are ignored. Reason: the values of the finishing items of PRISMAprepare are considered to be more correct.

| Column name       | Item name | Description                                                            |
|-------------------|-----------|------------------------------------------------------------------------|
| FinishingActionID |           | Primary key                                                            |
| JobAccountingID   |           | Foreign key of table JobItems                                          |
| Туре              |           | TriFoldIn,SaddleStitchOrSta-<br>pleSpine,Staples_4,Holes_3, <b>etc</b> |
| Unit              |           | Copy, Set, Sheet, or empty if the unit is unknown                      |
| FinishingQuantity |           | Numeric value                                                          |

#### 12. Table: ImageSettings

- This table contains the unique image settings of all jobs. The database will not contain double entries for an image. An image contains all digital information of the page, e.g. text, images, frames, etc.
- One record per image.
- You can either query this table directly or you can use a stored procedure that has access to this table.
- You can prepare a PDF file in PRISMAprepare. When you close PRISMAprepare, the values of the prepared items are stored in the PDF file itself. When you finalize the order, the image settings are read from the PDF file and stored in the database. In this case, the image settings used by PRISMAdirect are ignored.

Reason: in PRISMAprepare you can use multiple image sizes in a file, for example, A4 and A3 images. In PRISMAdirect only one image size is possible. For correct accounting, all sizes must be taken into account.

| Column name    | Item name | Description                                                                                                    |
|----------------|-----------|----------------------------------------------------------------------------------------------------|
| ImageSettingID |           | Primary key                                                                                                    |
| ImageKey       |           | This key is created by appending the<br>five image items in combination with<br>the "," separator. For example: Du-<br>plex, Color, 2100, 2970, TenthOf-<br>Millimeter |
| Plexity        |           | Simplex, Duplex                                                                                                    |
| Colour         |           | BlackAndWhite,Color,Mixed                                                                                                    |
| ImageWidth     |           |                                                                                                    |
| ImageHeight    |           |                                                                                                    |

| Column name   | Item name | Description                                                                                                    |
|---------------|-----------|----------------------------------------------------------------------------------------------------|
| ImageSizeUnit |           | For example, Millimeters, Centi-<br>meters, TenthOfMillimeter, Hun-<br>dredthOfMillimeter, Thousand-<br>thOfMillimeter |
| OTSName       |           | Not used                                                                                                    |

#### 13. Table: JobImageSettings

- This table contains the number of images per job. An image contains all digital information of the page, e.g. text, images, frames, etc.
- One record per job.
- You can either query this table directly or you can use a stored procedure that has access to this table.

| Column name     | Item name | Description                           |
|-----------------|-----------|---------------------------------------|
| JobAccountingID |           | Foreign key of table JobItems         |
| ImageSettingID  |           | Foreign key of table ImageSettings    |
| ImageCount      |           | Number of pages for each unique image |
| Range           |           | Not used                              |

#### 14. Table: MediaItem

- This table contains the unique media of all jobs. The database will not contain double entries for a media.
- One record per media.
- You can either query this table directly or you can use a stored procedure that has access to this table.
- The following media items will be stored:
  - 1. When no PDF file is available, the media as defined in the ticket of PRISMAdirect is stored.
  - 2. When a PDF file is available, but the file is not prepared in PRISMAprepare, then: The media as defined in the ticket of PRISMAdirect is stored. The media used by the PDF file is ignored.
  - 3. When the PDF file is prepared in PRISMAprepare, then:
  - You can prepare a PDF file in PRISMAprepare. When you close PRISMAprepare, the values of the prepared items are stored in the PDF file itself. When you finalize the order, the media items of PRISMAprepare are read from the PDF file and stored in the database. In this case, the media items used by PRISMAdirect are ignored.

| Column name | Item name | Description                                                                                 |
|-------------|-----------|---------------------------------------------------------------------------------------------|
| MediaItemID |           | Primary key                                                                                 |
| MediaKey    |           | <pre>For example, 595x842 points,<br/>Tab(False), Cyclic(1), 120<br/>g/m2, Plain, Red</pre> |
| MediaName   |           | Media name                                                                                  |
| MediaType   |           | <pre>For example, Plain, Transparent,<br/>Envelope, etc</pre>                               |

| Column name     | Item name | Description                                        |
|-----------------|-----------|----------------------------------------------------|
| MediaWidth      |           | Numeric value                                      |
| MediaHeight     |           | Numeric value                                      |
| MediaSizeUnit   |           | <b>For example,</b> points, TenthOf-<br>Millimeter |
| MediaWeight     |           | Numeric value                                      |
| MediaWeightUnit |           | For example, g/m2                                  |
| MediaColor      |           | For example, White, Red                            |
| PrePunchedMedia |           | Media prepunched numbers (numer-<br>ic value)      |
| TabMedia        |           | True <b>or</b> False                               |
| CycleLength     |           | Numeric value                                      |

#### 15. Table: JobMediaSettings

- This table contains the number of sheets per job.
- One record per job.
- You can either query this table directly or you can use a stored procedure that has access to this table.

| Column name     | Item name | Description                    |
|-----------------|-----------|--------------------------------|
| JobAccountingID |           | Foreign key of table JobItems  |
| MediaItemID     |           | Foreign key of table MediaItem |
| SheetCount      |           | Number of media sheets         |
| Range           |           | Not used                       |

#### 16. Table: TransactionInfoes

- PRISMAdirect creates this table when payment is enabled. This table contains the information concerning the payment transactions.
- One record per transaction.
- You can either query this table directly or you can use a stored procedure that has access to this table.

| Column name   | Description                                                                                         |
|---------------|----------------------------------------------------------------------------------------------------|
| Id            | Primary key                                                                                         |
| OrderNumber   | Order number                                                                                        |
| OrderName     | Order name                                                                                          |
| OrderId       | Non-public identification item. An order is identified by its Order-<br>Id, not by its OrderNumber. |
| Provider      | The payment provider                                                                                |
| TransactionId | The payment transaction ID received from the provider                                               |
| Timestamp     | The timestamp of the payment transaction                                                            |

| Column name          | Description                                                                                                    |
|----------------------|----------------------------------------------------------------------------------------------------|
| Status               | Information about the payment transaction. For example, start, end, cancel, refund.                                                                                                    |
| Amount               | The price involved in the payment transaction                                                                                                    |
| Currency             | The currency used in the payment transaction                                                                                                    |
| PayerName            | Payer name                                                                                                    |
| PayerEmailAddress    | Payer email address                                                                                                    |
| PayerPhoneNumber     | Payer telephone number                                                                                                    |
| PayerShippingAddress | Payer address                                                                                                    |
| PayerStatus          | Payer status received from the payment provider. It indicates<br>whether the payment provider has verified the bank account of<br>the customer, or not. For example: verified, unverified |
| PayerIP              | IP host address of the payer                                                                                                    |
| ServerName           | Name of the computer where PRISMAdirect is installed                                                                                                    |
| ServerIP             | IP address of the computer where PRISMAdirect is installed                                                                                                    |
| Tax                  | The tax involved in the payment transaction. The tax is included in the amount.                                                                                                    |

#### 17. Table: ShipmentPackagesHistories

- PRISMAdirect creates this table when shipment is enabled. This table contains the information concerning the sent packages.
- One record per package.
- You can either query this table directly or you can use a stored procedure that has access to this table.

| Column name         | Description                                                                                 |
|---------------------|---------------------------------------------------------------------------------------------|
| Id                  | Primary key                                                                                 |
| OrderNumber         | Order number                                                                                |
| OrderName           | Order name                                                                                  |
| Description         | Description of the package description. This field is mandatory for international shipping. |
| ShipmentProvider    | The shipping provider                                                                       |
| DeliveryDateUTC     | The timestamp of the shipping transaction                                                   |
| Length              | Length of the package                                                                       |
| Width               | Width of the package                                                                        |
| Height              | Height of the package                                                                       |
| Unit                | Unit of the package size in [inch] or [cm]                                                  |
| WeightValue         | Weight of the package                                                                       |
| WeightUnit          | Unit of the package weight in [lb] or [kg]                                                  |
| ShipmentAddressFrom | The shipping address of the sender                                                          |

| Column name                     | Description                                              |
|---------------------------------|----------------------------------------------------------|
| ShipmentAddressDesti-<br>nation | The shipping address of the recipient                    |
| InsuranceValue                  | Insurance value of the package                           |
| InsuranceCurency                | The currency used for the insurance value of the package |
| ShipmentCostValue               | The shipping cost for the package                        |
| ShipmentCostCurency             | The currency used for the shipping cost                  |

# Overview of the default reports available in the [Reporting] workspace

#### 1. Available job items

This report contains the job information available in the <code>JobItems</code> table. The results of the report can be filtered by:

- Job number
- Job name
- Product type
- Product name
- Total price
- Deadline date
- Completion date

#### 2. Available bundle items

This report contains the job information available in the BundleItems table. The results of the report can be filtered by:

- Job number
- Job name
- Product name
- Total price
- Deadline date
- Completion date

#### 3. Available order items

This report contains the order information available in the OrderItems table. The results of the report can be filtered by:

- Order number
- Order name
- User name
- Cost center name
- Total price
- Submission date
- Completion date

#### 4. Color vs. Black and White pages per Cost Center

This report contains the total number of color pages and total number of black and white pages per cost center. It uses fields from the JobItems and OrderItems tables. The results of the report can be filtered by:

- Cost center name
- Submission date

#### 5. Color vs. Black and White pages per Day

This report contains the total number of color pages and total number of black and white pages per day. It uses fields from the JobItems and OrderItems tables. The results of the report can be filtered by:

• Submission date

#### 6. Color vs. Black and White pages per Department

This report contains the total number of color pages and total number of black and white pages per department. It uses fields from the <code>JobItems</code> and <code>OrderItems</code> tables. The results of the report can be filtered by:

- Department
- Submission date
- 7. Color vs. Black and White pages per Month

This report contains the total number of color pages and total number of black and white pages per month. It uses fields from the JobItems and OrderItems tables. The results of the report can be filtered by:

Submission date

#### 8. Color vs. Black and White pages per User

This report contains the total number of color pages and total number of black and white pages per customer. It uses fields from the JobItems, OrderItems and User tables. The results of the report can be filtered by:

· Submission date

#### 9. Color vs. Black and White pages per Week

This report contains the total number of color pages and total number of black and white pages per week. It uses fields from the JobItems and OrderItems tables. The results of the report can be filtered by:

· Submission date

#### 10. Cost report

This report contains the cost per order. It uses fields from the OrderItems and User tables. The results of the report can be filtered by:

- Order number
- User name
- Cost center name
- Submission date
- Completion date

#### 11. Delivered packages

This report contains the shipping packages per order. It uses fields from the

ShipmentPackagesHistory table. The results of the report can be filtered by:

- Order number
- Delivery date

#### 12. Jobs printed before vs. after the Delivery Date

This report contains the number of jobs printed before the delivery date and the number of jobs printed after the delivery date. It uses fields from the JobItems and OrderItems tables. The results of the report can be filtered by:

· Submission date

#### 13. Number of orders and jobs per Day

This report contains the total number of orders and total number of jobs per day. It uses fields from the JobItems and OrderItems tables. The results of the report can be filtered by:

Submission date

#### 14. Number of orders and jobs per Month

This report contains the total number of orders and total number of jobs per month. It uses fields from the JobItems and OrderItems tables. The results of the report can be filtered by:

· Submission date

#### 15. Number of orders and jobs per Week

This report contains the total number of orders and total number of jobs per week. It uses fields from the JobItems and OrderItems tables. The results of the report can be filtered by: Submission date

#### 16. Overview of products of type Stationery

This report contains information about the stationery jobs. It uses fields from the JobItems, OrderItems and User tables. The results of the report can be filtered by:

Submission date

#### 17. Printing & price

This report contains the printing and price information per job. It uses fields from the JobItems and OrderItems tables, and the uspGetAllJobsItems stored procedure. The results of the report can be filtered by:

Job number

#### 18. Shipping cost report

This report contains the shipping cost per order. It uses fields from the OrderItems and User tables. The results of the report can be filtered by:

- Order number
- Submission date
- Completion date
- User name

#### 19. Total cost and number of orders per Cost Center

This report contains the total cost and total number of orders per cost center. It uses fields from the OrderItems table. The results of the report can be filtered by:

- Submission date
- Cost center name

#### 20. Total number of pages per Cost Center

This report contains the total number of pages per cost center. It uses fields from the JobItems and OrderItems tables. The results of the report can be filtered by:

- Submission date
- Cost center name

#### 21. Total number of pages per department

This report contains the total number of pages per department. It uses fields from the

JobItems, OrderItems and User tables. The results of the report can be filtered by:

- Submission date
- Department

#### 22. Total number of pages per user

This report contains the total number of pages per customer. It uses fields from the JobItems, OrderItems and User tables. The results of the report can be filtered by:

- Submission date
- User name

#### 23. Usage per department

This report contains the used media per department. It uses fields from the JobItems, OrderItems, MediaItem, JobMediaSettings and User tables. The results of the report can be filtered by:

Submission date

#### 24. Usage per job

This report contains the used media per job. It uses fields from the JobItems, OrderItems, MediaItem, JobMediaSettings and User tables. The results of the report can be filtered by:

Submission date

#### 25. Usage per media

This report lists the used media. It uses fields from the JobItems, OrderItems, MediaItem, JobMediaSettings and User tables. The results of the report can be filtered by:

Submission date

#### 26. Usage per user

This report contains the used media per customer. It uses fields from the JobItems, OrderItems, MediaItem, JobMediaSettings and User tables. The results of the report can be filtered by:

Submission date

# Retrieve the privacy-related information of your customers

The PrintAccounting database of PRISMAdirect stores privacy-related information about your customers. For example:

- Name, address, email address
- IP number
- Etc.

In addition, the information about the orders of your customers is stored in this database. You can download the information stored in the PrintAccounting database.

#### Retrieve the information stored in the PrintAccounting database

- 1. [Accounting database]
- 2. Specify a time span.
- 3. Click [Download].

The application generates an Excel file that contains all information stored in the PrintAccounting database during the specified time span.

The Excel file becomes available in the lower-left corner of the application. The Excel file is stored in the [Downloads] folder of your computer.

# **Chapter 3** Crystal reports

## **Crystal Reports application**

PRISMAdirect offers a number of standard reports. These can be executed anytime.

You can create custom reports when you integrate Crystal Reports into PRISMAdirect. Crystal Reports is a separate product.

# Create a custom Crystal report based on a default report of PRISMAdirect

This topic describes how you can create a custom report based on an existing report. For detailed information of the tables, stored procedures, and views that you can use, see "*The available tables, stored procedures and views of the PrintAccounting database* on page 17".

To create a report from scratch, see *Create a new Crystal report and add it to PRISMAdirect* on page 48.

#### 1. Download a default report of PRISMAdirect

- 1. Open the [Configuration] workspace.
- 2. Click [System] [Accounting and reporting] [Accounting] [Accounting workflow].
- 3. Enable the [Enable accounting] option.

| PRISMAd                                               | irect                |                                           |                  |                          |                          |
|-------------------------------------------------------|----------------------|-------------------------------------------|------------------|--------------------------|--------------------------|
| Configuration                                         | ≡                    |                                           |                  |                          | dPrintroomU@OCEVENLO-DEV |
| System                                                | Web shop             | Order processing                          | Printer settings | Price and formula editor |                          |
| Collapse all     Connectivity                         |                      | Accounting workflow                       | V                |                          |                          |
| Remote Servi                                          | ce                   | Save 🖉 Cancel                             |                  |                          |                          |
| assistance                                            | e<br>reporting       | Enable accounting                         |                  |                          |                          |
| Accounting     Accounting     Accounting     workflow | ng                   | Authentication to SQL                     | Server instance  |                          |                          |
| Invoice                                               |                      | Computer name \ instance na               | ime:             |                          | CSS-PRM9\Printroom       |
| - Reporting                                           |                      | <ul> <li>Windows authenticatio</li> </ul> | n                |                          |                          |
| Accountir     Reports f                               | ng reports<br>folder | O SQL authentication                      |                  |                          |                          |
| Downloads                                             |                      | User name:                                |                  |                          | Sa                       |
|                                                       |                      | Password:                                 |                  |                          |                          |
|                                                       |                      |                                           |                  |                          | Test connection          |

- 4. Click [System] [Accounting and reporting] [Reports folder].
- 5. Type the path to the reports folder. For example, C:\\MyReports. You have to create the reports folder on the server of PRISMAdirect. The reports folder stores the reports that are generated in workspace [Reporting].

| System                | Web shop     | User management | Order processing | Printer settings | Price and formula editor |
|-----------------------|--------------|-----------------|------------------|------------------|--------------------------|
| Collapse all          |              |                 |                  |                  |                          |
| Backup and res        | store        | Reports folder  |                  |                  |                          |
| Accounting and        | d reporting  | Save 🖉 Cance    |                  |                  |                          |
| Accounting<br>Account | ing workflow | Folder path:    |                  | c:\MyReports     |                          |
| Invoice               |              |                 |                  |                  |                          |
| Reporting             | ing reports  |                 |                  |                  |                          |
| Reports               | folder       |                 |                  |                  |                          |

- 6. Open the [Order processing] workspace and finalize an order. When you finalize an order, any available accounting information is stored in the database along with the values of a number of ticket items. For example, information about the media and sheets.
- 7. Open the [Reporting] workspace.
- 8. Select a report that has the most in common with the custom report that you want to create. Click [Generate report].
- 9. Click [Save report] and select Crystal Reports (RPT). The report is downloaded to the reports folder. In this example: C:\\MyReports.

| Reporting =                       |                     |   |    | ¢                         |
|-----------------------------------|---------------------|---|----|---------------------------|
| - Options                         |                     |   |    |                           |
| Name                              | Available job items |   |    |                           |
| Available job items               | Available job items |   |    |                           |
| Available order items             | Tab number          |   | Te |                           |
| Color vs. Black and White pages   | Job humber          |   | 10 |                           |
| Color vs. Black and White pages   | Total price         | 0 | То | 0                         |
| Color vs. Black and White pages   | Deadline date       |   | То |                           |
| Color vs. Black and White pages   | Completion data     |   | To |                           |
| Color vs. Black and White pages   | Completion date     |   | 10 |                           |
| Color vs. Black and White pages   | Job name            |   |    |                           |
| Cost report                       | Product type        |   |    |                           |
| Delivered packages                | Product name        |   |    |                           |
| Jobs printed before vs. after the |                     |   |    | Generate report           |
| Number of orders and jobs per     | 1                   |   |    | Save report +             |
| Number of orders and jobs per     | i                   |   |    | Crystal Reports (RPT)     |
| Number of orders and jobs per     |                     |   |    | PDF                       |
| Overview of products of type "St  |                     |   |    | Microsoft Excel (97-2003) |

10. Go to the reports folder and change the name of the report. For example, you can rename the report to "Available job items extended.rpt".

#### 2. Make the PrintAccounting database available to Crystal Reports

- 1. Open Crystal Reports and open the report.
- 2. Click "Database Database Expert".
- 3. Double-click <computer\_name>\Printroom to log in to the PrintAccounting database.

| ata                                                                                                    |                                                         |      |
|----------------------------------------------------------------------------------------------------|---------------------------------------------------------|------|
| Browse the data source for the tables you war<br>Note: to edit the alias for a table, select the table in the<br>press the F2 key)                                                                                                    | it to add.<br>'Selected Tables' tree and click on it or |      |
| Available Data Sources:                                                                                                    | Selected Tables:                                        |      |
| □     My Connections       □     (CSS-PRM9)Pintroom       □     (CSS-PRM9)Pintroom       □     (CSS-PRM9)Pintroom       □     (CSS-PRM9)Pintroom       □     (CSS-PRM9)Pintroom       □     (CSS-PRM9)Pintroom       □     (CSS-PRM9)Pintroom       □     (CSS-PRM9)Pintroom       □     (CSS-PRM9)Pintroom       □     (CSS-PRM9)Pintroom       □     (Create New Connection) | CSS-PRMS/Printroom                                      |      |
|                                                                                                    | OK Cancel                                               | Helr |

4. Type the password for user sa in the "OLE DB (ADO)" dialog that appears automatically. You have defined the password for user sa when you installed PRISMAdirect. Click [Finish].

The PrintAccounting database is now available to Crystal Reports.

| novide necessary in | omitation to log on to the endoor data source. |
|---------------------|------------------------------------------------|
| Server:             | CSS-PRM9\Printroom                             |
| User ID:            | sa                                             |
| Password:           | •••••                                          |
| Database:           | PrintAccounting ~                              |
| ntegrated Security: |                                                |
|                     |                                                |
|                     |                                                |
|                     |                                                |
|                     |                                                |

#### $\textbf{3. Customize the report with additional items from the \texttt{PrintAccounting database}}$

In the "Database Expert" dialog, you can see that the default report that you selected contains table <code>JobItems</code>. In this example, you want to add one or more custom job items to the customized report.

## NOTE

Use only one stored procedure per report. Do not select an additional table or stored procedure when you already use a stored procedure for a report. More than one stored procedure in a report can lead to serious performance issues, especially for databases with many records. When you create a report, you can select tables or one stored procedure. Each table contains a limited set of ticket items. A stored procedure is a group of SQL-statements compiled into a single execution plan. You can select one of the following stored procedures per report:

- uspGetAllOrdersItems Contains all order ticket items including the custom ticket items at order level.
- uspGetAllJobsItems
   Contains all job ticket items including the custom ticket items at job level.
- uspGetOrderJobsItems
   Contains all order and job ticket items including the custom ticket items at order level and job level.
- 1. Select the table JobItems in the right-hand screen and click "<" to remove the table.
- Go to the stored procedures, select uspGetAllJobsItems and click ">" to add it to the selected tables. This stored procedure contains all job items, both the default items and the custom items.

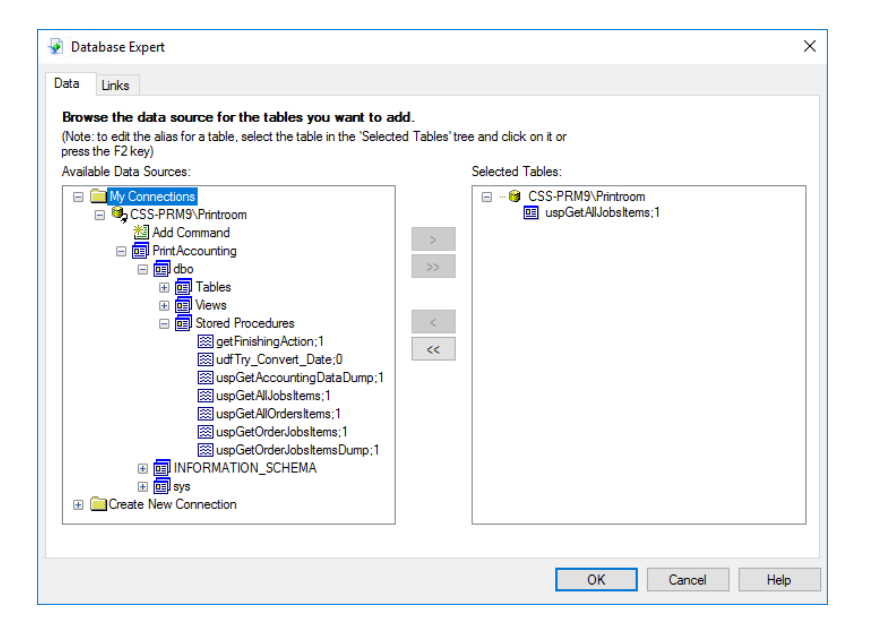

- 3. The "Enter Values" dialog appears automatically:
  - 1. Select False for @DumpDataInTempTable.
  - 2. Type a unique name for @TempTable, for example "table1".
  - 3. @selectedColumns:

Later in this procedure, you can select which fields you want to display in the report. In that step, you can select from a set of available fields.

- Enable option "Set to Null" if you want to display all available fields.
- Fill this parameter with the desired fields names if you want to display only a subset of the available fields. Separate each field name with a comma.
- 4. You can filter the results of the stored procedure using a valid WHERE clause. The WHERE clause is the condition of a SQL query. The name of the parameter that can contain the WHERE clause depends on the selected stored procedure. In this example, procedure uspGetAllJobsItems is selected and therefore the parameter name is @jobsFilter:
  - Type a valid WHERE clause in this parameter to filter the results of the stored procedure. For example, stored procedure uspGetAllJobsItems queries the tables JobItems and JobCustomItems. Table JobItems contains amongst others column JobNumber.

So, you can filter the results by using JobNumber > 5 AND JobNumber < 20 in parameter @jobsFilter.

- Leave this parameter empty if you do not want to filter the results of the stored procedure. Do not select "Set to Null".
- 5. Click OK.

|                      | Enter Values |                      |
|----------------------|--------------|----------------------|
| @DumpDataInTempTable |              | @DumpDataInTempTable |
| False                | Set to Null  |                      |
| @TempTable           |              | @TempTable           |
| table 1              | Set to Null  |                      |
| @selectedColumns     |              | @selectedColumns     |
|                      | Set to Null  |                      |
| BjobsFilter          |              | GjobsFilter          |
| ſ                    | Set to Null  |                      |
|                      |              | OK Cancel            |

- Click OK and close the "Database Expert" dialog.
   A message can appear ("A stored procedure has been used in this report. Please make sure ..."), click OK. A second message can appear ("Refresh report data?"). Click OK.
- 5. Click "View Field Explorer".
- 6. Expand the stored procedure to find the item that you want to add to your custom report.
- 7. Right-click the item and select "Insert to report". The item is added to the report.
- 8. Configure the report to accommodate for the new custom job item.

|  | Field Explorer                                                                                                    | 4 × |
|--|----------------------------------------------------------------------------------------------------|-----|
|  | JobTicket_CoverMediaSize     JobTicket_CoverMediaSize     JobTicket_CoverMediaWeight     JobTicket_CoverMediaWeight     JobTicket_CoverMemarks     JobTicket_CustomItem     JobTicket_CustomProductItem     JobTicket_DeliveryMethod     JobTicket_DeliveryMethod     JobTicket_DeliveryMethod     JobTicket_DeliveryMethod | ^   |

- 9. You can add and remove items to and from the report. Change the design of your report accordingly.
- 10. Click "Report Refresh Report Data".
- 11. Select "Use current parameter values" and click OK.

| Refresh Report | Data         |             |   |      |
|----------------|--------------|-------------|---|------|
| Use current    | nt parameter | values      |   |      |
| O Prompt for   | new parame   | eter values |   |      |
|                |              |             |   |      |
|                |              |             |   |      |
|                |              |             |   |      |
|                |              |             |   |      |
|                | ОК           | Cancel      | ł | lelp |

12. The preview of the report appears. The current values for the newly added items are displayed in the report. Check if your report is correct.

| Print area | Price | Labour<br>cost | Time to prepare job | Time to finish job | Time to print<br>job | Printer name | Sets | Custom item |
|------------|-------|----------------|---------------------|--------------------|----------------------|--------------|------|-------------|
|            |       | 0.00           | 0                   | 0                  | 0                    |              | 1    |             |
|            |       | 0.00           | 0                   | 0                  | 0                    |              | 1    |             |
|            |       | 0.00           | 0                   | 0                  | 0                    |              | 1    | Option2     |
|            |       | 0.00           | 0                   | 0                  | 0                    |              | 1    | Option1     |

- 13. Click "File Save".
- 4. Upload your custom report in PRISMAdirect
- 1. Open the [Reporting] workspace.
- 2. Click [Options] [Upload custom reports].

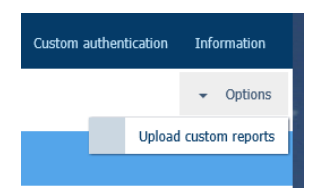

3. Browse to the RPT file in question.

| 🤗 Choose File to Upload                                             |                                   |                                      |                 |                 | ×  |  |  |
|---------------------------------------------------------------------|-----------------------------------|--------------------------------------|-----------------|-----------------|----|--|--|
| $\leftarrow$ $\rightarrow$ $\checkmark$ $\Uparrow$ $\Rightarrow$ Th | is PC > Documents >               | ✓ ひ Search Documents                 |                 |                 |    |  |  |
| Organize 🔻 New folde                                                | er                                |                                      |                 |                 | ?  |  |  |
| ✓                                                                   | Name                              | Date modified                        | Туре            | Size            |    |  |  |
| 🔜 Desktop 🛷                                                         | PD1.3.3-screenshots               | 27/07/2017 09:40<br>04/07/2017 15:11 | File folder     |                 |    |  |  |
| Documents 🖈                                                         | sap_crystal_reports_eval          | 27/07/2017 09:17<br>27/07/2017 13:19 | File folder     |                 |    |  |  |
| myreports                                                           | Available job items extended      | 27/07/2017 14:23                     | Crystal Reports | 27 KB           |    |  |  |
| ✓                                                                   |                                   |                                      |                 |                 |    |  |  |
| > 🗄 Documents                                                       |                                   |                                      |                 |                 |    |  |  |
| > bownloads                                                         |                                   |                                      |                 |                 |    |  |  |
| > 📄 Pictures<br>> 📑 Videos                                          |                                   |                                      |                 |                 |    |  |  |
| File n                                                              | ame: Available job items extended |                                      | ~ Custor        | n Files (*.rpt) | ~  |  |  |
|                                                                     |                                   |                                      | O               | pen Cance       | l. |  |  |

4. Click [Open].

The report is added to the [Reporting] workspace.

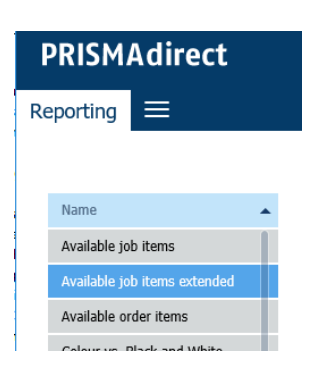

5. Now, you can generate the concerning report in PRISMAdirect. The report contains the new Custom item.

|               |                       |                                                                                                    |                                                                                                    |                                                                                                    |                                                                                                    | 1                                                                                                    |
|---------------|-----------------------|----------------------------------------------------------------------------------------------------|----------------------------------------------------------------------------------------------------|----------------------------------------------------------------------------------------------------|----------------------------------------------------------------------------------------------------|----------------------------------------------------------------------------------------------------|
| /abour<br>ost | Time to prepare job   | Time to finish job                                                                                          | Time to print jo                                                                                                    | bPrinter name                                                                                                    | Sets                                                                                                    | Custom item                                                                                                    |
| .00           | 0                     | 0                                                                                                    | 0                                                                                                    |                                                                                                    | 1                                                                                                    |                                                                                                    |
| .00           | 0                     | 0                                                                                                    | 0                                                                                                    |                                                                                                    | 1                                                                                                    |                                                                                                    |
|               |                       |                                                                                                    |                                                                                                    |                                                                                                    | 1                                                                                                    |                                                                                                    |
| 0.00          | 0                     | 0                                                                                                    | 0                                                                                                    |                                                                                                    | 1                                                                                                    | Option2                                                                                                    |
| .00           | 0                     | 0                                                                                                    | 0                                                                                                    |                                                                                                    | 1                                                                                                    | Option1                                                                                                    |
|               |                       |                                                                                                    |                                                                                                    |                                                                                                    |                                                                                                    |                                                                                                    |
|               |                       |                                                                                                    |                                                                                                    |                                                                                                    |                                                                                                    |                                                                                                    |
|               |                       |                                                                                                    |                                                                                                    |                                                                                                    |                                                                                                    |                                                                                                    |
| ()))))))))    | ist<br>00<br>00<br>00 | ist         ist           00         0           00         0           00         0           00         0 | ist         ist           00         0         0           00         0         0           00         0         0           00         0         0           00         0         0 | ist         ist         ist <td>ist         ist         ist<td>ist         ist         ist</td></td> | ist         ist         ist <td>ist         ist         ist</td> | ist         ist         ist |

## Create a new Crystal report and add it to PRISMAdirect

This topic describes how you can create reports using Crystal Reports which is a third party component. You have to upload the created reports in PRISMAdirect.

#### Procedure

1. Open Crystal Reports Editor and select "Report wizard" to create a report.

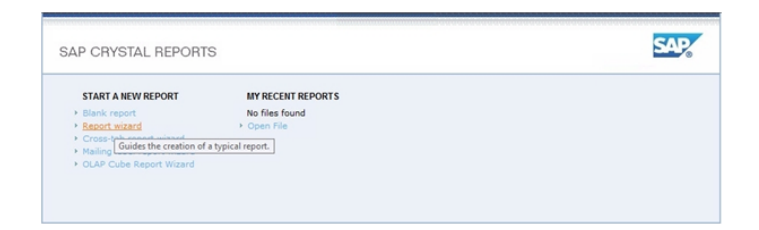

- **2.** Select the data source for the report.
  - **1.** Create a new connection.
  - 2. Select "OLE DB (ADO)".
  - 3. Select "Microsoft OLE DB Provider for SQL Server".

| Sta                                                                                                    | andard Report Creation                                                                                        | Wizard                                                                                                    |
|----------------------------------------------------------------------------------------------------|----------------------------------------------------------------------------------------------------|----------------------------------------------------------------------------------------------------|
| Data<br>Choose the data you want to report or                                                                                                    |                                                                                                    | OLE DB (ADO)                                                                                                    |
| Available Data Sources:           Image: Sources:           Image: Sources: | OLE DB Provider<br>Select a provider from th<br>Provider:<br>Use Data Link File:<br>Microsoft Data Link File: | le lat or select a data link file.      Monosoft det 4.0.0LE DB Provider     Monosoft det 2.0.0LE DB Provider for Orobpia Sown     Monosoft OLE DB Provider for Orocacle     Monosoft OLE DB Provider for Orocacle     Monosoft OLE DB Provider for Search     Monosoft OLE DB Provider for Search     Monosoft OLE DB Provider for Search     Monosoft OLE DB Provider for Search     Monosoft OLE DB Provider for Search     Monosoft OLE DB Provider for Search     Monosoft OLE DB Provider for Search     Monosoft OLE DB Provider for Search     Monosoft OLE DB Provider for Search     Monosoft OLE DB Provider for Search     Monosoft OLE DB Provider for Search     monosoft OLE DB Provider for Search     monosoft OLE DB Provider |
| More Data Sources                                                                                                    | < Back Next :                                                                                                 | > Finish Cancel Help                                                                                                    |

- 3. Type the logon credentials for the selected data source.
  - 1. Select the PrintAccounting database.
  - 2. User is sa.
  - **3.** Type the password for user sa. You have defined the password for user sa when you installed PRISMAdirect.
  - Click [Finish]. The PrintAccounting database is now available to Crystal Reports.

| Choose the data you want to report or                                                                                                    |                                                 | OLE DB (ADO)                                  |       |
|----------------------------------------------------------------------------------------------------|-------------------------------------------------|-----------------------------------------------|-------|
| walable Data Sources:                                                                                                    | Connection Informatio<br>Provide necessary info | n<br>mmation to log on to the chosen data sou | irce. |
|                                                                                                    | Server:<br>User ID:<br>Password:                | sro.pdlatest\PD<br>sa                         | ~     |
| CLUP     CLUP     CLUP | Database:<br>Integrated Security:               | Print-Accounting                              | v     |
|                                                                                                    | < Back Neo                                      | t> Finish Cancel                              | Help  |

4. Select the data that you want to report on.

You can select tables or a stored procedure. A stored procedure is a group of SQL-statements compiled into a single execution plan. Each table contains a limited set of ticket items.

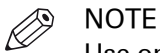

Use only one stored procedure per report. Do not select an additional table or stored procedure when you already use a stored procedure for a report. More than just one stored procedure in a report can lead to serious performance issues, especially for databases with many records.

When you create a report, you can select tables or one stored procedure. Each table contains a limited set of ticket items. A stored procedure is a group of SQL-statements compiled into a single execution plan. You can select one of the following stored procedures per report:

- uspGetAllOrdersItems Contains all order ticket items including the custom ticket items at order level.
- uspGetAllJobsItems

Contains all job ticket items including the custom ticket items at job level.

• uspGetOrderJobsItems

Contains all order and job ticket items including the custom ticket items at order level and job level.

| Choose the data you many to report on.                                                                                                    |                     | _ |
|----------------------------------------------------------------------------------------------------|---------------------|---|
| vallable Data Sources:                                                                                                    | Selected Tables:    |   |
| B → DDBC (MOR)     COLAP     ODDC (ENDO)     OLAP     ODLAP     ODLAP | > upGetAllobatems:1 |   |

- **5.** For a stored procedure, you have to provide the input parameters. Tables do not have parameters.
  - 1. Select False for @DumpDataInTempTable.
  - 2. Type a unique name for @TempTable, for example "table1".
  - 3. @selectedColumns:

Later in this procedure, you can select which fields you want to display in the report. In that step, you can select from a set of available fields.

- Enable option "Set to Null" if you want to display all available fields.
- Fill this parameter with the desired fields names if you want to display only a subset of the available fields. Separate each field name with a comma.
- 4. You can filter the results of the stored procedure using a valid WHERE clause. The WHERE clause is the condition of a SQL query. The name of the parameter that can contain the WHERE clause depends on the selected stored procedure. In this example, procedure uspGetAllJobsItems is selected and therefore the parameter name is @jobsFilter:
  - Type a valid WHERE clause in this parameter to filter the results of the stored procedure. For example, stored procedure uspGetAllJobsItems queries the tables JobItems and JobCustomItems. Table JobItems contains amongst others column JobNumber. So, you can filter the results by using JobNumber > 5 AND JobNumber < 20 in parameter @jobsFilter.
  - Leave this parameter empty if you do not want to filter the results of the stored procedure. Do not select "Set to Null".
- 5. Click OK.

|                      | Enter Values |                      |
|----------------------|--------------|----------------------|
| @DumpDataInTempTable |              | @DumpDataInTempTable |
| False                | ×            |                      |
|                      | Set to Null  |                      |
| @TempTable           |              | @TempTable           |
| table 1              |              |                      |
|                      | Set to Null  |                      |
| @selectedColumns     |              | @selectedColumns     |
|                      | Set to Null  |                      |
| ©jobsFilter          |              | GjobsFilter          |
|                      | Set to Null  |                      |
|                      |              |                      |

6. Select which fields you want to display in the report.

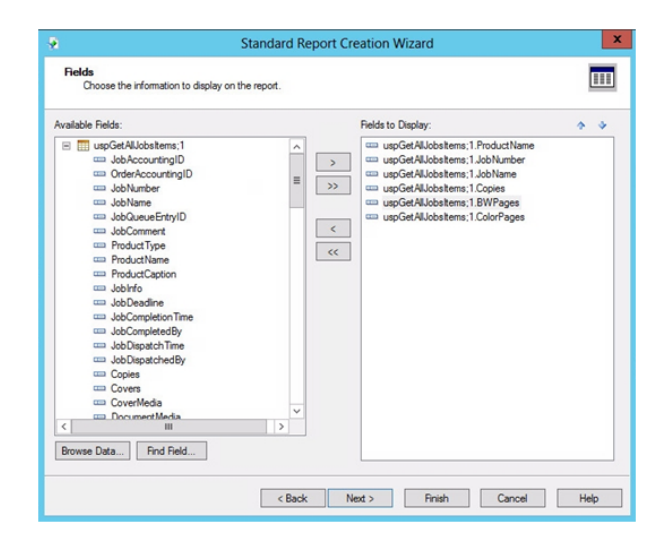

7. Optionally, you can select a field to group the data. Separating your data into groups often helps you to focus the information in the report.

| Available Fields:                                                                                                    | Group By: |                                    | + | + |
|----------------------------------------------------------------------------------------------------|-----------|------------------------------------|---|---|
| Beot Field     uppGefAlbohtmen: JubNamber     uppGefAlbohtmen: JubNamber     uppGefAlbohtmen: JubNamber     uppGefAlbohtmen: JubNamber     uppGefAlbohtmen: Coolrage     uppGefAlbohtmen: Coolrage     uppGefAlbohtmen: Coolrage     uppGefAlbohtmen: Coolrage     uppGefAlbohtmen: Coolrage     uppGefAlbohtmen: Distribution     JobCouveStrip(D     ubbNamber     ubbNamber     ubbNamber     ubbNamber     ubbNamber     ubbNamber     ubbCouveStrip(D     ubbNamber     ubbCouveStrip(D     ubbNamber     ubbCouveStrip(D     ubbNamber     ubbCouveStrip(D     ubbNamber     ubbCouveStrip(D     ubbCouveStrip(D     ubbNamber     ubbCouveStrip(D     ubbCouveStrip(D     ubbCouveStrip(D     ubbCouveStrip(D     ubbCouveStrip(D     ubbNamber     ubbNamber     ubbCouveStrip(D     ubbCouveStrip(D     ubbCouveStrip(D     ubbNamber     ubbNamber     ubbNamber     ubbCouveStrip(D     ubbNamber     ubbNamber |           | E uspGetAlubatems:1ProductName - A |   |   |
| Rowse Data End Eald                                                                                                    | _         | in ascending order.                |   | ~ |

**8.** You can select a field to add summary information to the report. For example, select the field for colour pages to display a summary of the total number of color pages in the report.

| vailable i | Fields:                                                                                                    |   |         | Summarized Fields:                                                   |                                                                               | . + |
|------------|----------------------------------------------------------------------------------------------------|---|---------|----------------------------------------------------------------------|-------------------------------------------------------------------------------|-----|
|            | Pepot Padds under All-bit terms 1.5654 anterer under All-bit terms 1.5654 anterer under All-bit terms 1.5654 anterer under All-bit terms 1.5654 anterer under All-bit terms 1.5654 under All-bit terms 1.5674 under All-bit terms 1.5744 anterer under All-bit terms 1.5744 anterer under All-bit terms 1.5744 anterer under All-bit terms 1.5744 anterer under All-bit terms 1.5744 anterer anterer anter anterer anterer anterer anterer ant |   | < III > | Bunder Medal     Son of us     Son of us     Son of us     Son of us | eems: TheoductName<br>GetAlJobatems: 1 EWPages<br>GetAlJobatems: 1 ColorPages |     |
| <          | III                                                                                                    | > |         |                                                                      |                                                                               |     |

9. Select which chart you want to use for the report.

| Standard Report Creation Wizard                                                                 | ×    |
|-------------------------------------------------------------------------------------------------|------|
| Ohart<br>(Optionsi) include a chart on the report.                                              |      |
| What kind of chart would you like to see?<br>No Chart 🙀 🖲 Bar Chart 🛩 🕑 Line Chart 💿 🔿 Pe Chart |      |
| Chart title:                                                                                    | _    |
| Sum of ColorPages / ProductName                                                                 | _    |
| On change of:                                                                                   |      |
|                                                                                                 | ~    |
| Show summary:                                                                                   |      |
| Sum of uspGetAlLlobsitems;1.ColorPages                                                          | ~    |
|                                                                                                 |      |
| < Back Next > Finish Cancel                                                                     | Help |

- **10.** You can add new fields to an existing report.
  - 1. Expand the table or stored procedure in the "FieldExplorer" pane.
  - 2. Drag and drop the additional fields in section "Details" of the report.

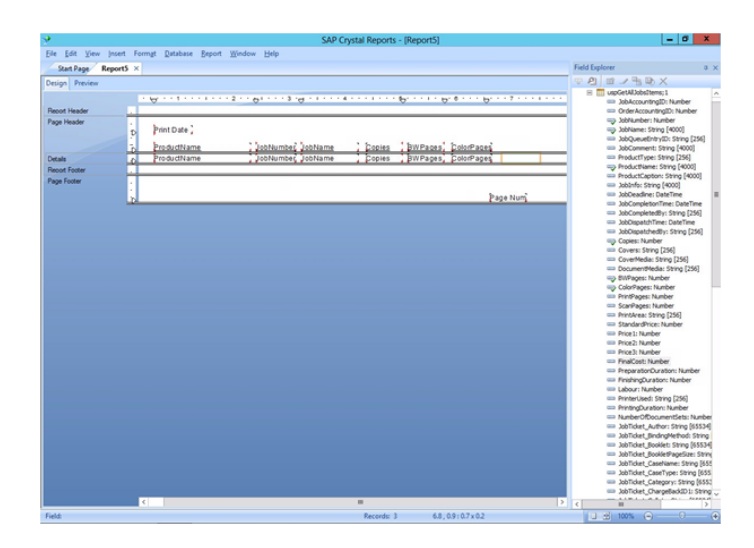

- **11.** Add the created report to PRISMAdirect.
  - 1. Open the [Configuration] workspace of PRISMAdirect.
  - 2. Click [Options] [Upload custom reports].
  - **3.** Browse to the RPT file in question.
  - 4. Click [Open].

The report is added to the [Configuration] workspace. Now, you can generate the concerning report in PRISMAdirect.

## Index

#### Α

| Accounting report13      |
|--------------------------|
| E                        |
| Export accounting report |
| I                        |
| Invoice as XML file14    |
| Ρ                        |
| Profile 10               |
| R                        |
| Report                   |

#### Χ

| XML | file | containing | invoice  | information | 14  |
|-----|------|------------|----------|-------------|-----|
|     | 1110 | oontanning | 11100100 | momutor     | 1 - |

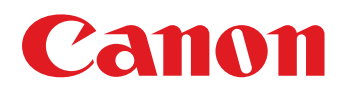

Canon Inc.

Canon U.S.A., Inc. www.usa.canon.com

Canon Canada Inc. www.canon.ca

Canon Europe Ltd

Canon Latin America Inc. www.cla.canon.com

Canon Australia PTY. Ltd

Canon China Co., Ltd

Canon Singapore PTE. Ltd

Canon Hongkong Co., Ltd